## Remove Property Info Section

- 1. Click Control Panel > Content Manager > Property Info.
- 2. Select the desired Property Info Section with a check mark.
- 3. Click Remove.

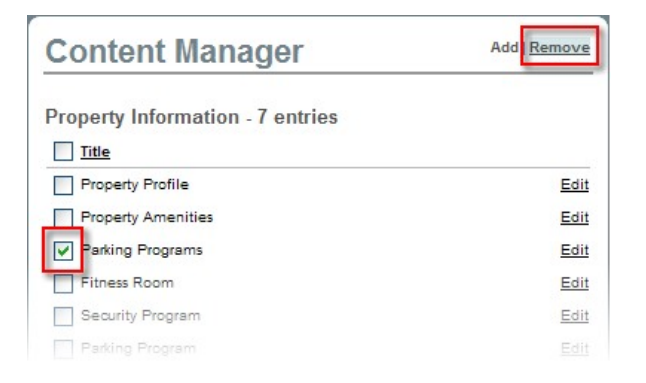

4. Click **OK** to confirm removal. The Property Info Section will no longer be seen on the list.

| Items selected<br>Are you sure y | will be permaner<br>ou want to conti | ntly deleted.<br>nue?                       |
|----------------------------------|--------------------------------------|---------------------------------------------|
| ОК                               | Cancel                               | ]                                           |
|                                  | Are you sure yo                      | Are you sure you want to conti<br>OK Cancel |